- Kelohuvilan varauskalenteri löytyy sivuiltamme <u>www.tilausajokuljettajat.fi</u> päävalikon "Jäsenille" alta avautuvasta alavalikosta "varauskalenteri"
- Jos olet uusi käyttäjä (et ole aiemmin rekisteröitynyt varauskalenteriin), niin sinun täytyy rekisteröityä! Rekisteröityminen tapahtuu seuraavasti;
  - o Klikkaa tekstiä "Luo uusi käyttäjätunnus"
  - Täytä pyydetyt tiedot:
    - Sähköposti = osoite jota haluat käyttää = (oltava toimiva sähköpostiosoite)
    - Salasana = Keksi tähän itsellesi henkilökohtainen salasana (ei siis ole jäsenkortissa näkyvä yhteinen salasanamme!)
    - Koko nimi = Tähän oikea nimesi
    - Kännykkä = Tarvitsemme ehdottomasti puhelinnumerosi, jotta mökki-isäntä saa sinut tarvittaessa kiinni
    - Osoite = Tähän kotiosoitteesi
    - Jäsennumero = Mikäli et täytä jäsennumeroa, niin sinua laskutetaan kalliimmalla ei-jäsenen hinnalla (mikäli et muista jäsennumeroasi, niin se löytyy jäsenkortistasi tai pyytämällä sitä Yhdistyksen sihteeriltä <u>sihteeri@tilausajokuljettajat.fi</u>).
    - Täytettyäsi kaikki kentät huolella, paina nappia "LÄHETÄ"
  - Sait antamaasi sähköpostiosoitteeseen linkin, jossa pyydetään vahvistamaan sähköpostiosoitteesi (linkki alkaa http://www.supersaas.fi/users/ jne.).
    KLIKKAA ko. linkkiä sähköpostissasi!
  - Nyt siirryit automaattisesti varauskalenterin sisäänkirjautumissivulle ja voit kirjautua sisään luomallasi tunnuksella
    - Sähköposti = on äsken antamasi sähköpostiosoite
    - Salasana = äsken itse keksimäsi salasana (ei siis se jäsenkortissa oleva salasana!)
    - Paina "KIRJAUDU" ja nyt olet sisällä varauskalenterissa! ja voit katsella vapaita viikkoja ja varata niitä klikkaamalla haluamasi viikon mitä tahansa päivää (paitsi ei vaihtopäivää)!

## • Varauksen tekeminen:

- Klikkaa haluamasi viikon mitä tahansa päivää (ei vaihtopäivää)!
- Avautuu uusi pikku ikkuna "Uusi varaus". Varausikkunassa näkyy ajankohdan lisäksi rekisteröityessä antamasi tiedot (täydennä tarvittaessa tässä vaiheessa)!
- Paina nappia "Luo varaus" ja nyt varaus on tehty ja sait asiasta vielä vahvistuksen sähköpostiisi, jossa mm. ohjeita maksamisesta ym.
- Mikäli haluat perua varauksesi, niin valitse kalenterista välilehti "Varaukseni" ja klikkaa sitä. Nyt sait näkyviin kaikki varauksesi. Varausrivin lopussa on kuvake" vihko ja kynä tai pelkkä kynä", klikkaa kuvaketta ja sait auki pikkuikkunan jossa varaustasi voi muokata. Paina nappia "Poista varaus" ja varauksesi on näin peruttu.
- HUOM: Jos tunnuksen luominen tuntuu liian hankalalta, niin voit ilman muuta tehdä varauksen myös soittamalla mökki-isäntä JP Kähköselle! Ja mikäli haluat varata kokonaista viikkoa lyhyemmän jakson, niin tämmöiset varaukset aina mökki-isännän kautta!